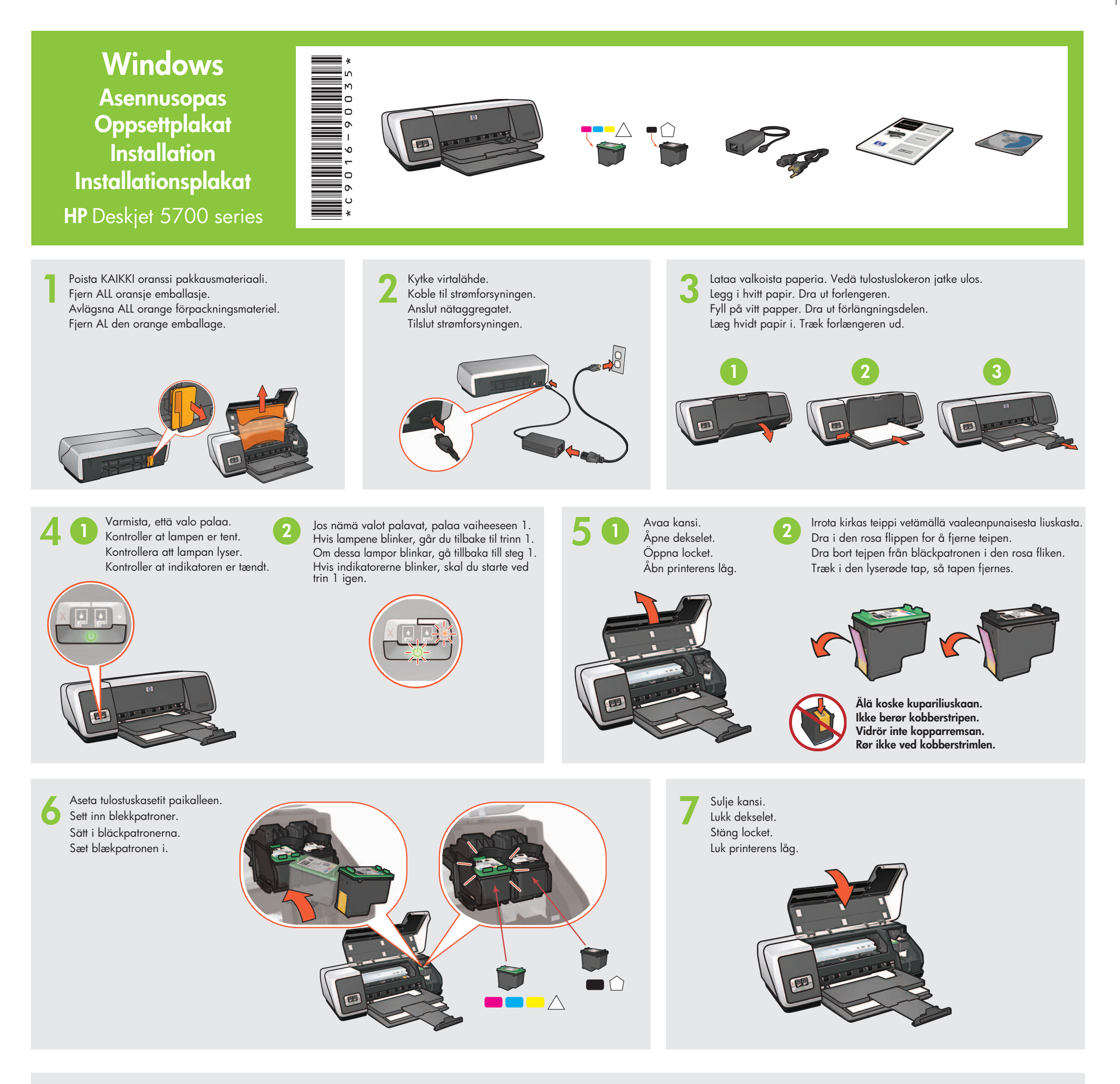

Kytke tulostin tietokoneeseen. Osta USB-kaapeli erikseen.

USB

•

C

Koble skriveren til datamaskinen. Kjøp USB-kabel separat.

n. Anslut skrivaren till datorn. USB-kabeln köps separat. Slut printeren til computeren. USB-kabel købes som ekstraudstyr.

Odota, että ohjattu toiminto käynnistyy. Vent til et veiviserskjermbilde vises.

Vänta tills guiden öppnas på skärmen.

Vent til der vises en guide på skærmen.

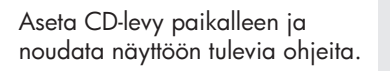

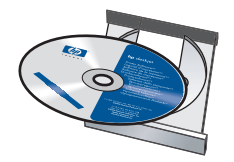

Sett inn CDen og følg instruksjonene på skjermen.

Sätt i CDn och följ anvisningarna på skärmen.

Læg cd'en i, og følg anvisningerne på skærmen.

Odota, että esiin tulee Onnittelumme-näyttö. Vent til gratulasjonsskjermbildet vises. Vänta tills Congratulations-bilden visas. Vent til skærmen Tillykke/Fuldført vises.

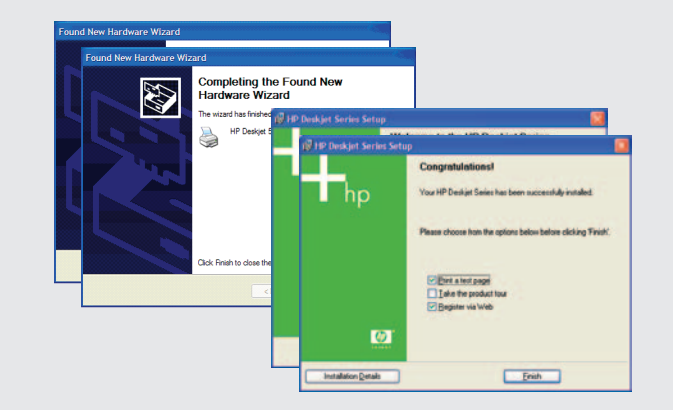

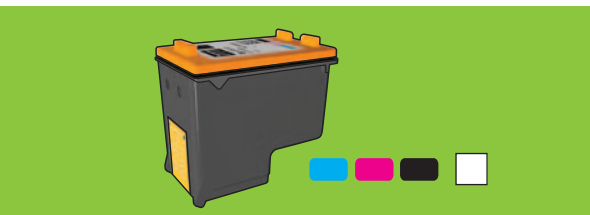

Jos haluat saada lähes rakeettomia värivalokuvia, jotka kestävät haalistumatta poikkeuksellisen pitkään, hanki värivalokuvia varten tarkoitettu tulostuskasetti.

Kjøp en fotoblekkpatron for å få skarpe fargefotoer med eksepsjonell motstand mot bleking

Om du vill ha färgfoton som är praktiskt taget helt utan kornighet och är exceptionellt färgbeständiga ska du köpa en fotobläckpatron.

Køb en fotoblækpatron, hvis du vil være sikker på at få næsten ukornede billeder, der ikke falmer foreløbig.

Tarvitsetko lisäapua? Käännä sivua.

Trenger du mer hjelp? Snu arket.

Behöver du mer hjälp? Vänd på bladet.

Har du brug for mere vejledning? Vend plakaten om.

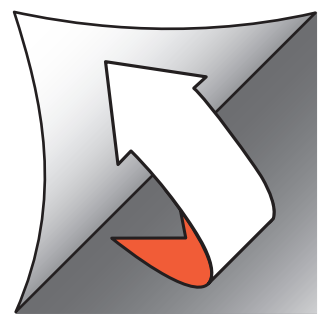

Jos näyttöön tulee jokin seuraavista ikkunoista, noudata alla olevia ohjeita.

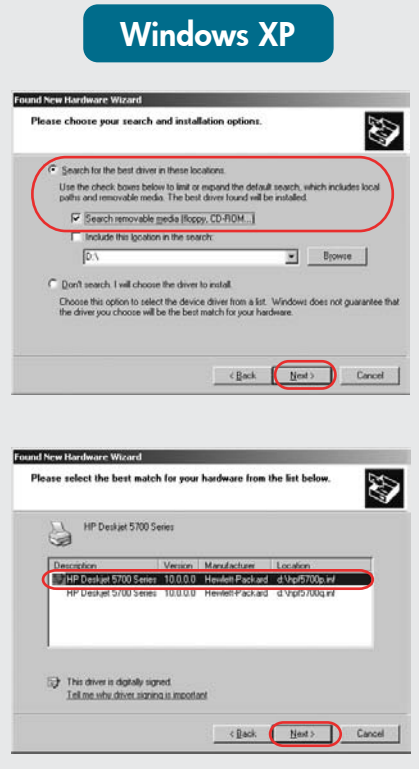

Valitse hpf5700p.inf.

Hvis du ser ett av disse skjermbildene, følger du fremgangsmåten som vises.

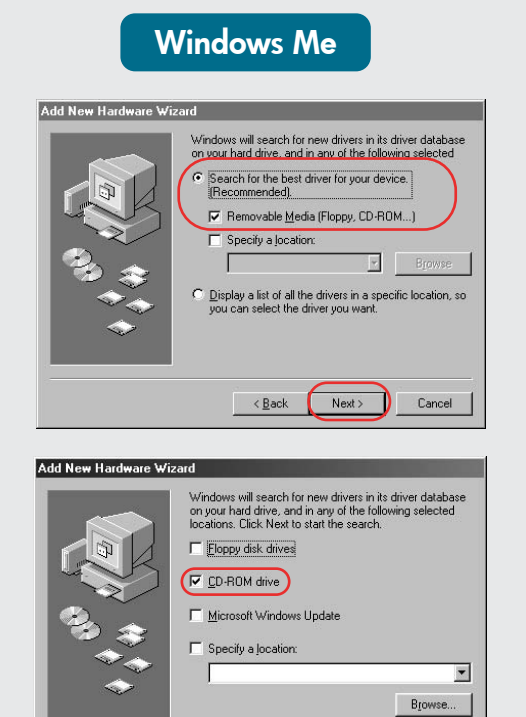

Ingen skjermbilder?

1. Klikk på Start-knappen

3. Velg HPPP CD i Let i-

5. Klikk på **OK** og følg

Tulostin on käynnistetty.

Skrivaren är påslagen.

nedtrekkslisten.

knappen

2. Klikk på **Bla gjennom**-knappen.

4. Velg Setup og klikk på Åpne-

instruksjonene på skjermen.

og velg Kjør.

< Back Next > Cancel

Om någon av följande skärmbilder visas, följ anvisningarna nedan.

Windows 2000 Ð ard will complete the installation for this device A device driver is a software program that makes a hardware do needs driver files for your new device. To locate driver files and installation shift Med. · Search for a suitable driver for my device (recommended) Display a list of the known drivers for this device <Back Next> Cancel ocate Driver Files Where do you want Windows to search for driver files? Ð The wizard searches for suitable drivers in its driver database any of the following optional search locations that you specify To start the search, click Next. If you are searching on a floppy disk or CD-ROM drive, inset the floppy disk or CD before clicking Next. Floppy disk drives

Hvis du ser et af følgende skærmbilleder, skal du gøre som beskrevet nedenfor

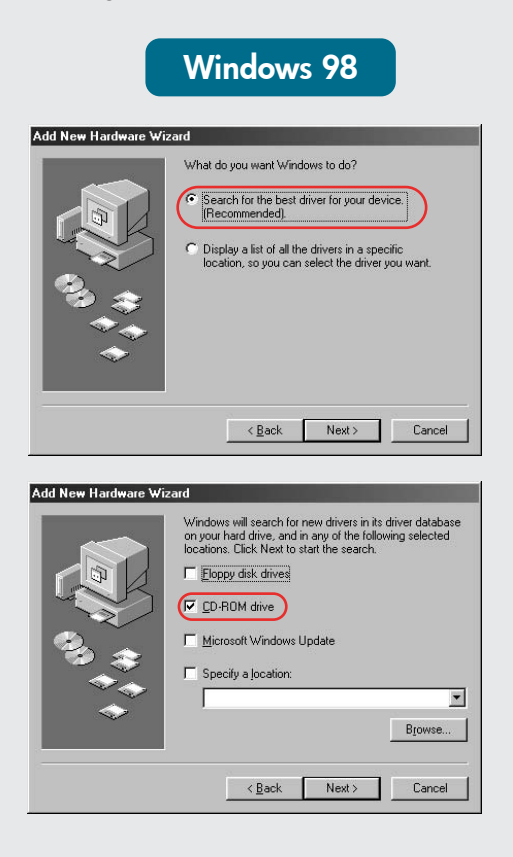

Velg hpf5700p.inf. Välj hpf5700p.inf. Vælg hpf5700p.inf.

### Ei ikkunoita?

- 1. Valitse Käynnistä-valikosta Suorita.
- 2. Napsauta Selaa-painiketta.
- 3. Valitse HPPP CD avattavasta Kohde-luettelosta.
- 4. Valitse Setup ja napsauta sitten Avaa-painiketta.
- 5. Valitse OK ja noudata näyttöön tulevia ohjeita.

## Inga skärmbilder?

- 1. Klicka på **Start**-knappen och välj Kör.
- 2. Klicka på knappen Bläddra.
- 3. Välj HPPP CD i listrutan Leta i. 4. Välj Setup och klicka sedan
- på knappen Öppna. 5. Klicka på OK och följ
- anvisningarna på skärmen.

## Vises der ingenting?

< Back Next > Cancel

- 1. Klik på Start-knappen, og vælg Kør.
- 2. Klik på Gennemse.
- 3. Vælg HPPP-cd'en på listen Søg i
- 4. Marker Setup, og klik på Åbn.
- 5. Klik på OK, og følg anvisningerne på skærmen.

Tarvitsetko lisäapua? Trenger du mer hjelp? Behöver du mer hjälp? Har du brug for mere vejledning?

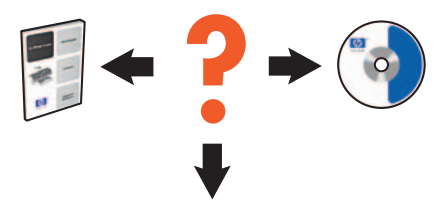

www.hp.com/support

### Jos asennus epäonnistuu...

Tarkista seuraavat asiat: Kontroller følgende: Kontrollera att: Kontroller at:

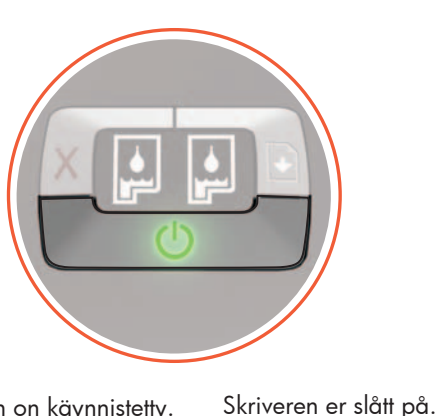

Om installationen misslyckas...

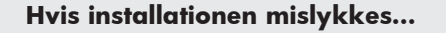

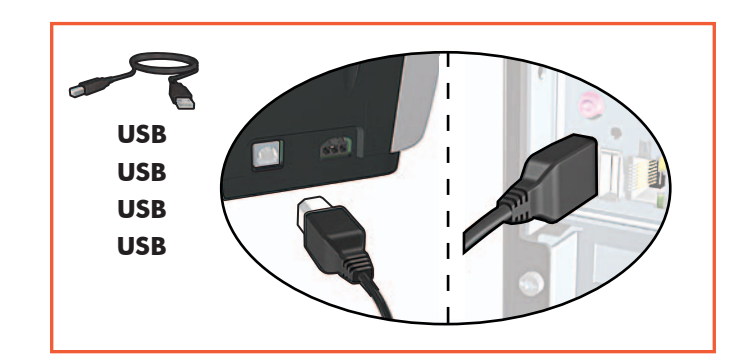

Hvis installeringen mislykkes...

Kaapelit on kiinnitetty kunnolla. Kabeln är ansluten.

Kabelforbindelsene er i orden. Stikkene er sat ordentligt i.

# Jos ongelma ei poistu:

- Poista CD-levy tietokoneen CD-ROM-1. asemasta ja irrota tulostimen kaapeli tietokoneesta.
- 2. Käynnistä tietokone uudelleen.
- 3. Poista tilapäisesti palomuuriohjelmisto käytöstä ja sulje mahdollinen virustentorjuntaohjelmisto. Käynnistä ohjelmisto uudelleen, kun tulostin on asennettu.
- Aseta tulostinohjelmiston CD-levy 4. tietokoneen CD-ROM-asemaan ja asenna ohjelmisto noudattamalla näytön ohjeita.
- Kun asennus on valmis, käynnistä 5. tietokone uudelleen.

Hvis problemet vedvarer:

1. Ta ut CDen fra datamaskinens CD-ROM-stasjon, og koble skriverkabelen fra datamaskinen.

Printeren er tændt.

- 2. Start datamaskinen på nytt.
- 3. Deaktiver all brannmurprogramvare midlertidig, eller lukk all antivirusprogramvare. Start disse programmene på nytt når skriveren er installert.
- Sett inn CDen med skriverprogramvaren 4. i datamaskinens CD-ROM-stasjon og følg instruksjonene på skjermen for å installere skriverprogramvaren.
- 5. Start datamaskinen på nytt når installeringen er fullført.

Om problemet kvarstår ska du göra så här:

- 1. Ta ut CDn ur datorns CD-ROM-enhet och koppla därefter ur skrivarkabeln ur datorn.
- 2. Starta om datorn.
- 3. Inaktivera tillfälligt den eventuella programvarubrandväggen eller stäng eventuella antivirusprogram. Starta åter dessa program när skrivaren installerats.
- 4. Sätt i CDn med skrivarprogramvara i datorns CD-ROM-enhet och installera sedan skrivarprogramvaran genom att följa anvisningarna på skärmen.
- 5. När installationen är klar ska du starta om datorn.

Hvis der fortsat er problemer:

- 1. Tag cd'en ud af computerens cd-drev, og træk stikket fra printeren ud af computeren.
- 2. Genstart computeren.
- 3. Deaktiver firewall- og antivirussoftware midlertidigt. Husk at starte programmerne igen, når printeren er installeret.
- 4. Sæt cd'en med printersoftwaren i computerens cd-rom-drev, og følg anvisningerne på skærmen til installationen er gennemført.
- 5. Genstart computeren når installationen er gennemført.